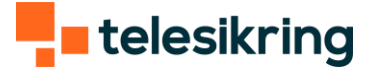

# Guide til Crow

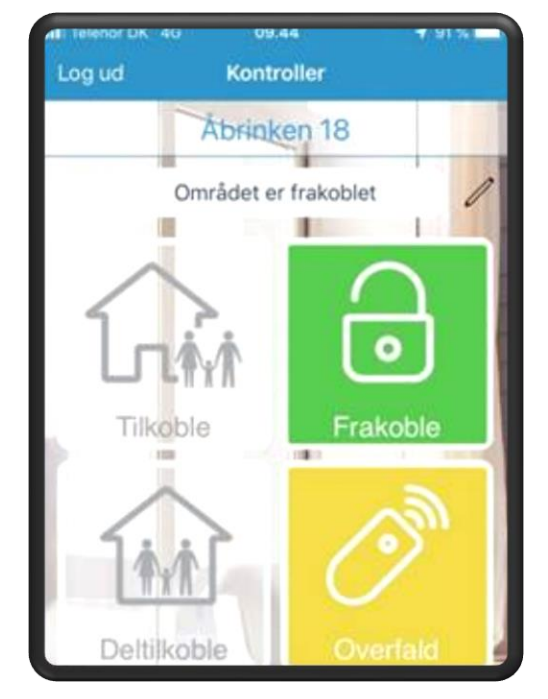

Арр

(Personerne inden i huset)

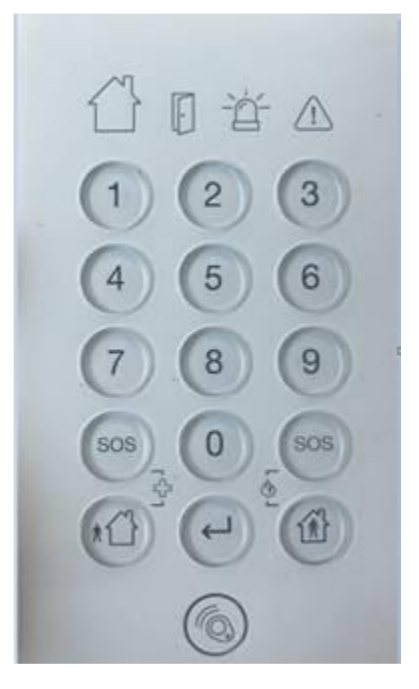

Tastatur

og tast på 🅘

| Frakobling                                                                                    |                                 |                                                                      |
|-----------------------------------------------------------------------------------------------|---------------------------------|----------------------------------------------------------------------|
| Арр:                                                                                          | Tastatur:                       | Brik:                                                                |
| Tast åben hængelås                                                                            | Tast din kode + ビ               | Hold brikken på<br>Den giver et kort bip<br>og tryk<br>efterfølgende |
| Tilkobling                                                                                    |                                 |                                                                      |
| App:<br>Tast Tilkoble knappen<br>*med personerne<br>*(udenfor huset) man<br>får nu udgangstid | Tastatur:<br>Tast 🕶 + Tryk kode | Brik:<br>Hold brikken på 🍥 +<br>Man får nu udgangstid                |
| <b>Deltilkoble:</b><br>Tast deltilkoble                                                       | Deltilkoble:                    |                                                                      |

Alarmen går kun i gang ved åbning af døre og vinduer, hvis de er udstyret med magnetkontakter.

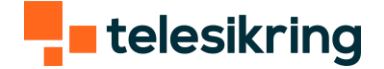

### Reset efter alarm

Hvis brandalarmen har været udløst og ikke vil stoppe med at hyle, skal man trykke på knappen i midten af røgalarmen – Det kan godt være svært at se.

Alternativt skal du skrue brandalarmen ned og holde knappen i midten på forsiden, imens du holder knappen pair på bagsiden i 5 sekunder. Brandalarmen virker efterfølgende ikke og der skal en løsningskonsulent ud. (Husk at sende os en mail (info@telesikring.dk), hvis du udfører dette)

# Udkobling af zone

Hvis man har glemt at lukke en dør eller et vindue, bliver dette vist i app'en. Den ville også indikere det ved at lyse rød på tastaturet på dørikonet.

På tastatur skal man godkende ved at trykke Enter.

På app'en ser det sådan ud:

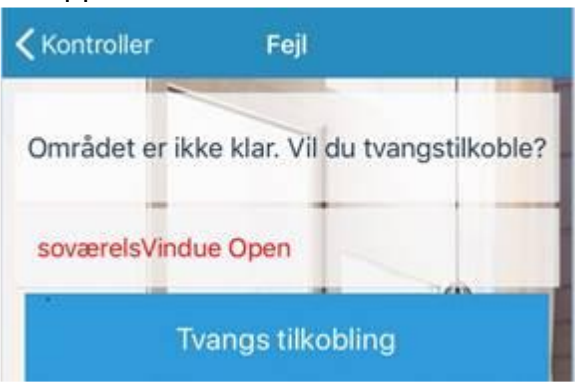

Her trykker man på tvangstilkobling.

Man bliver nu mødt af dette billede, imens alarmen bliver tilkoblet:

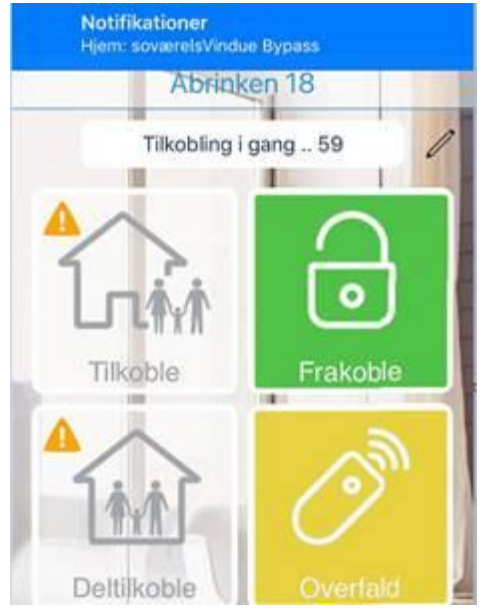

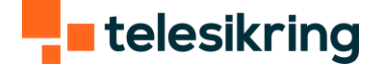

Når tilkoblingstiden er udløbet, bliver feltet (tilkoblet) markeret med rødt.

# Læsning af log

Tryk eventslog. Det er ikke alt, man kan se i denne log men de mest normale ting

#### Diverse

#### Symbol forklaring:

FA

Hus = Blinker ved ud og indgangstid Dør = Åben zone Sirene = Alarmtilstand Trekant = Fejl